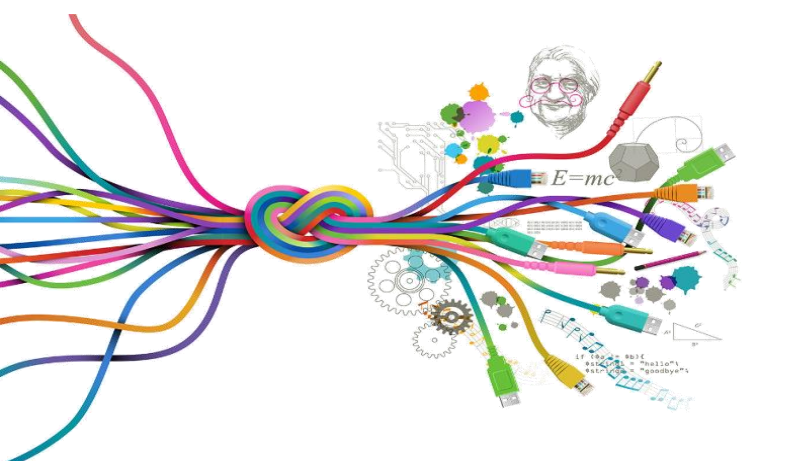

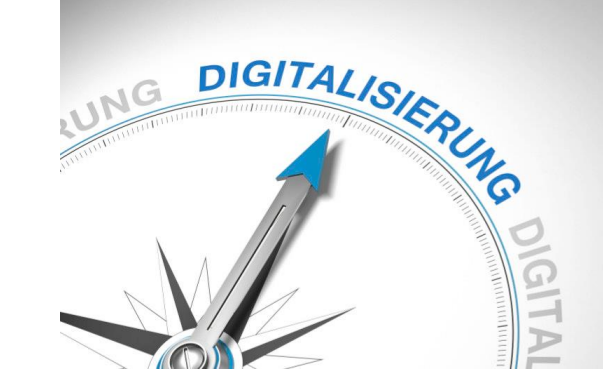

### Digitalisierung archäologischer Artefakte. Umgang mit Umzeichnen- und Bildbearbeitungsprogrammen

Praxisübung Dr. Anne Sieverling

Fotografie von Angelika Schurzig

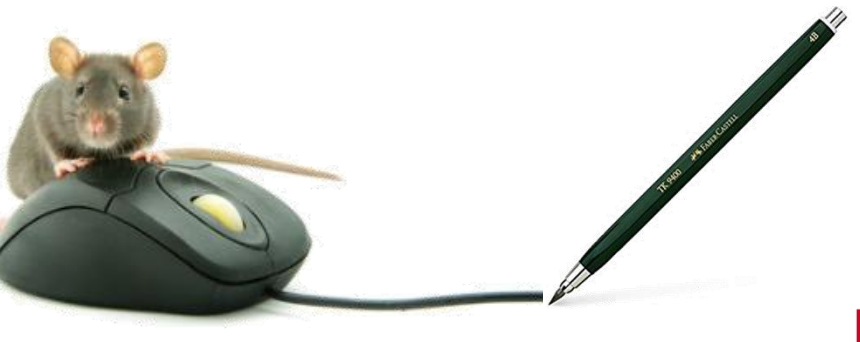

UNIVER SITATS Klassisch-Archäologische MM LUNGEN Sammlungen

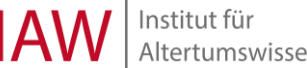

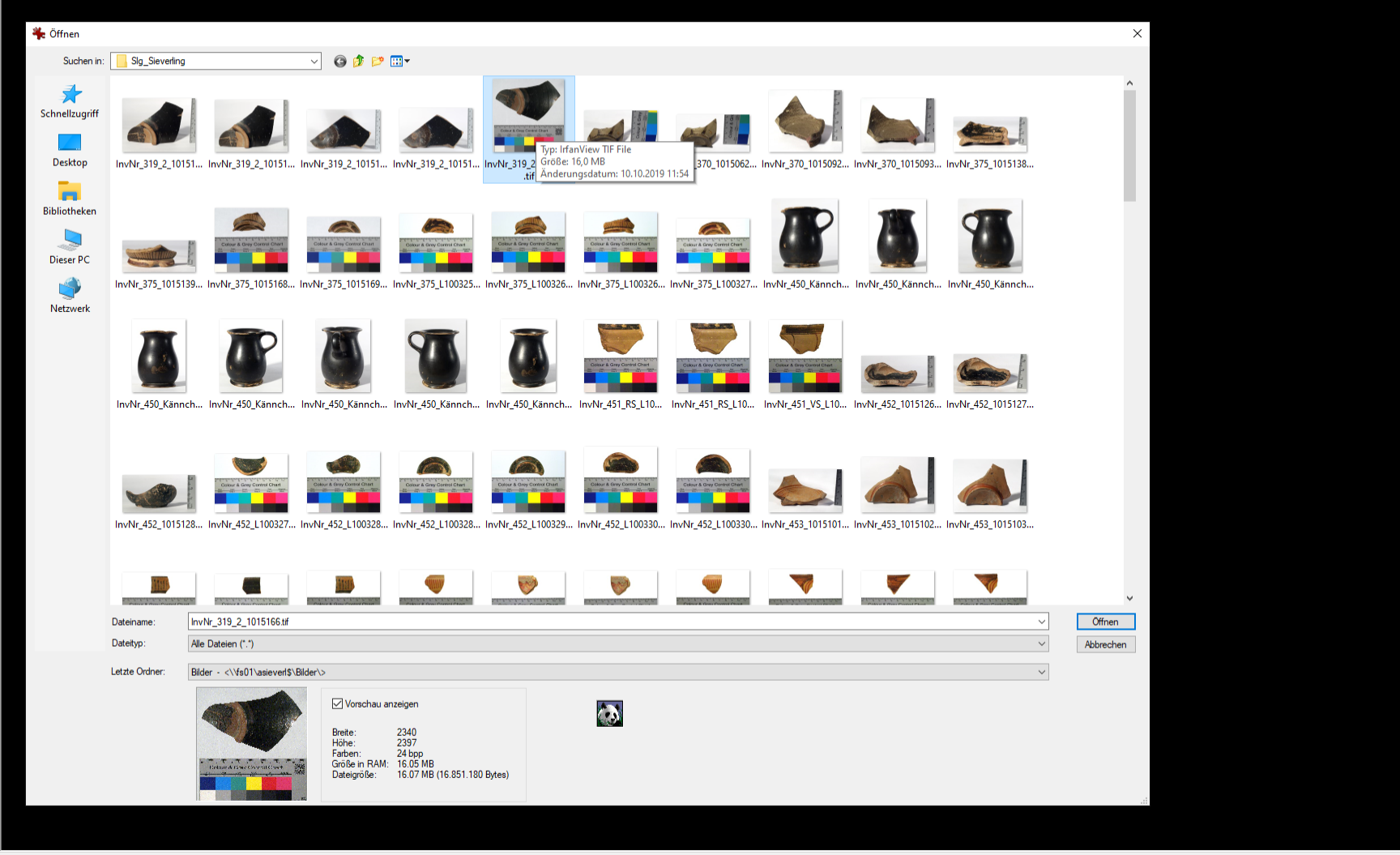

Kein Bild geladen (siehe Datei->Öffnen)

bei irfanview neue Datei öffnen, bei Dateityp alle Dateien auswählen

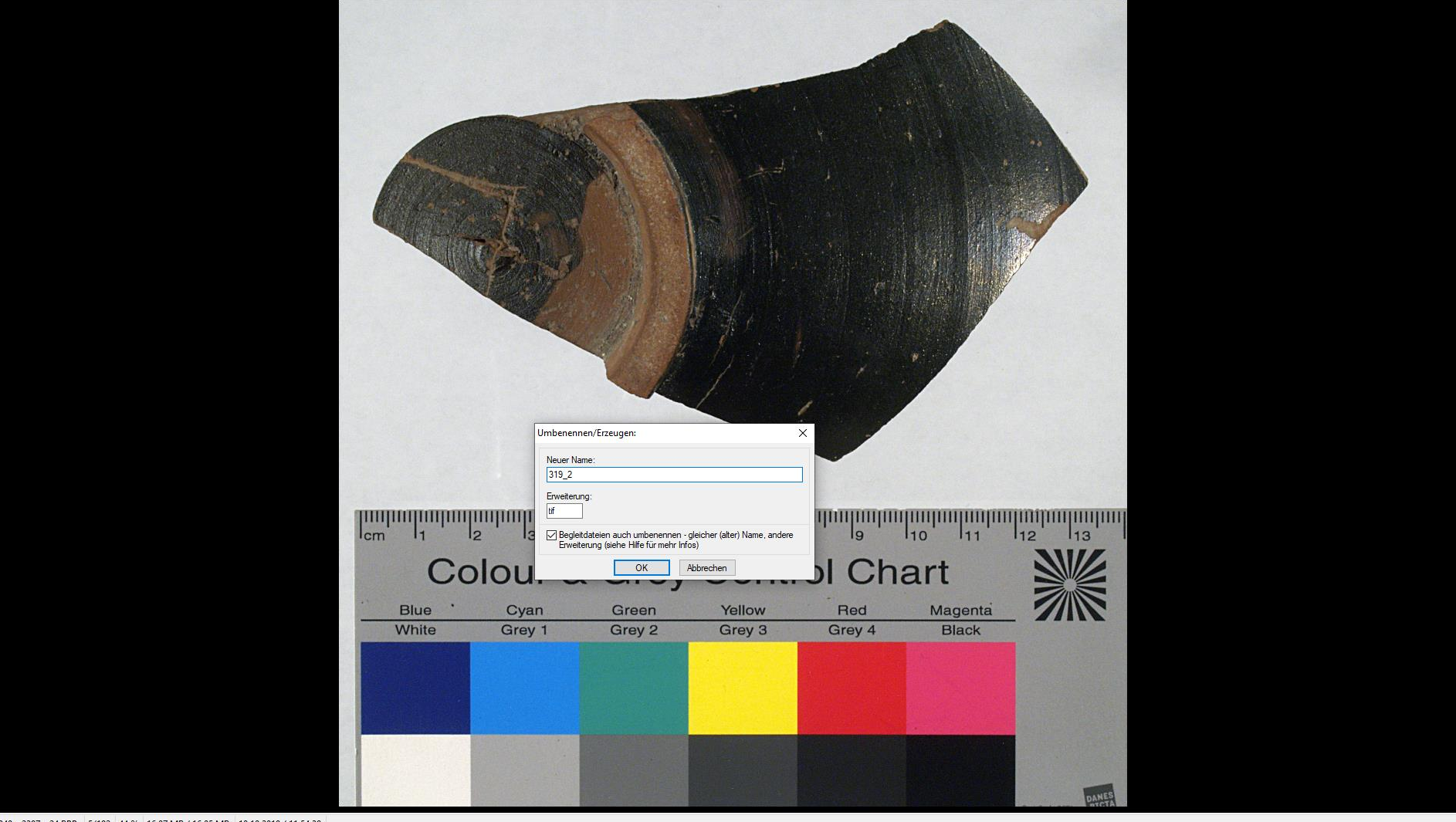

2340 x 2397 x 24 BPP 5/192 44 % 16.07 MB / 16.05 MB 10.10.2019 / 11:54:39

das Programm hat den Vorteil, dass man geöffnete Dateien umbenennen kann

über → Datei → umbenennen, Kästchen "Begleitdateien auch umbenennen…" aktivieren, wenn das Bild in mehreren Formaten vorliegt → Ok

# Datei- und Ordnerbenennung

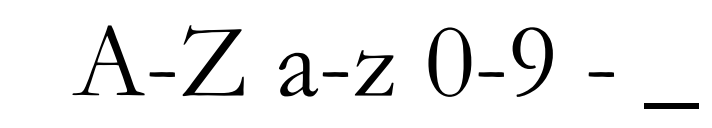

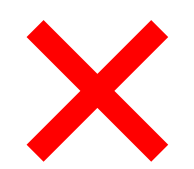

## ü ä ö ß und Sonderzeichen

- bei der Benennung von Dateien sollten Sie sich auf alphanumerische Bezeichnungen beschränken und Umlaute sowie Leerzeichen vermeiden, anstatt Punkt und Komma besser Binde- oder Unterstrich verwenden
- siehe dazu auch https://www.ianus-fdz.de/it-empfehlungen/dateibenennung

🌞 Farben ändern

| <image/>                                                                                                    | <image/>                    | Image: Magenta et al.         Exat         Magenta et al. |
|----------------------------------------------------------------------------------------------------|-----------------------------|-----------------------------------------------------------|
| leligket:                                                                                                    | Kontrast:                   |                                                           |
| arb-Balancierung:                                                                                                    | Gamma-Korrektur:            | 0                                                         |
| R:5                                                                                                    |                             | 1.00                                                      |
| G:                                                                                                    | Farbsättigung:              |                                                           |
| B:7                                                                                                    |                             | 0                                                         |
| rofile:                                                                                                    | Arf Rid anwandan            | Standardweite                                             |
| ladan Länden Codeban                                                                                                    |                             | Standdruwerte                                             |
| JUNNAL JUNNAL JUNNA | Worte beim Beanden ansisher |                                                           |

um die Farbwerte anzupassen, sollte ein Weißabgleich durchgeführt werden

über → Bild → Farben ändern, neues Fenster öffnet sich, dort im linken Abschnitt auf den mittleren Graubereich auf einer Farbkarte klicken, Ergebnis rechts kontrollieren → ok

319\_2.tif - IrfanView (Zoom: 1021 x 1046) (Selection: 66, 52; 2267 x 2345; 0.967)

Maximierte Markierung erstellen (im Verhältnis: B:H) Markierung maximieren und zentrieren Gitter in Markierung zeichnen Rasterlinien nazigen Text einfügen... Strg+Z

Strg+J

Shift+C

Strg+T

Strg+X

Strg+Y

Strg+C

Strg+V

D

cm

White

Grey 1

Strg+Shift+Y

F12

atei Bearbeiten Bild Optionen Ansicht Hilfe

Zeichnen-Dialog anzeigen

Wasserzeichen einfügen...

Freistellen

Kopieren

Einfügen

Anzeige löschen Zwischenablage leeren

Ausschneiden - Markierung Ausschneiden - außerhalb der Markierung Streifen einfügen/löschen (mit Markierung)

Ränder automatisch beschneiden

Sichtbaren Fensterbereich fotografieren

Spezielles Einfügen (seitlich anfügen)

Spezielle Markierung erstellen...

Rückgängig Wiederholen

T

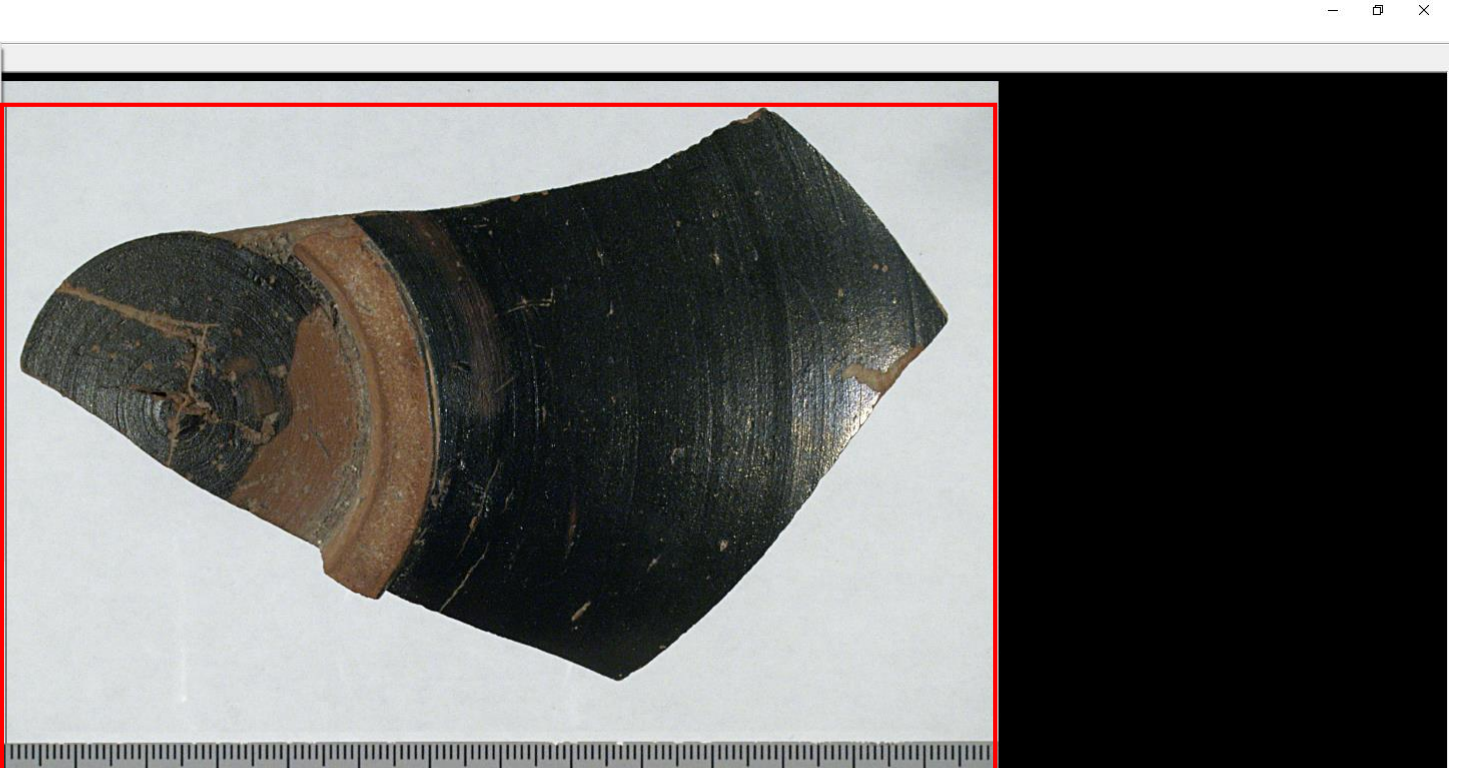

Black

#### 11 3 5 6 8 10 111 9 112 113 **Colour & Grey Control Chart** Yellow Blue Cyan Green Red Magenta

Grey 3

Grey 4

40 x 2397 x 24 BPP 1/192 44 % 16.07 MB / 16.05 MB 10.10.2019 / 11:54:39

um das Bild zu skalieren Rahmen aufziehen und auf Nullwert des Maßstabs setzen (wie roter Rahmen)

Grey 2

dann über → bearbeiten → Ausschneiden – außerhalb der Markierung überstehendes Bild abschneiden → Enter

319\_2.tif - IrfanView (Zoom: 1021 x 1046) (Selection: 66, 52; 2267 x 2345; 0.967)
 Datei Bearbeiten Bild Optionen Ansicht Hilfe

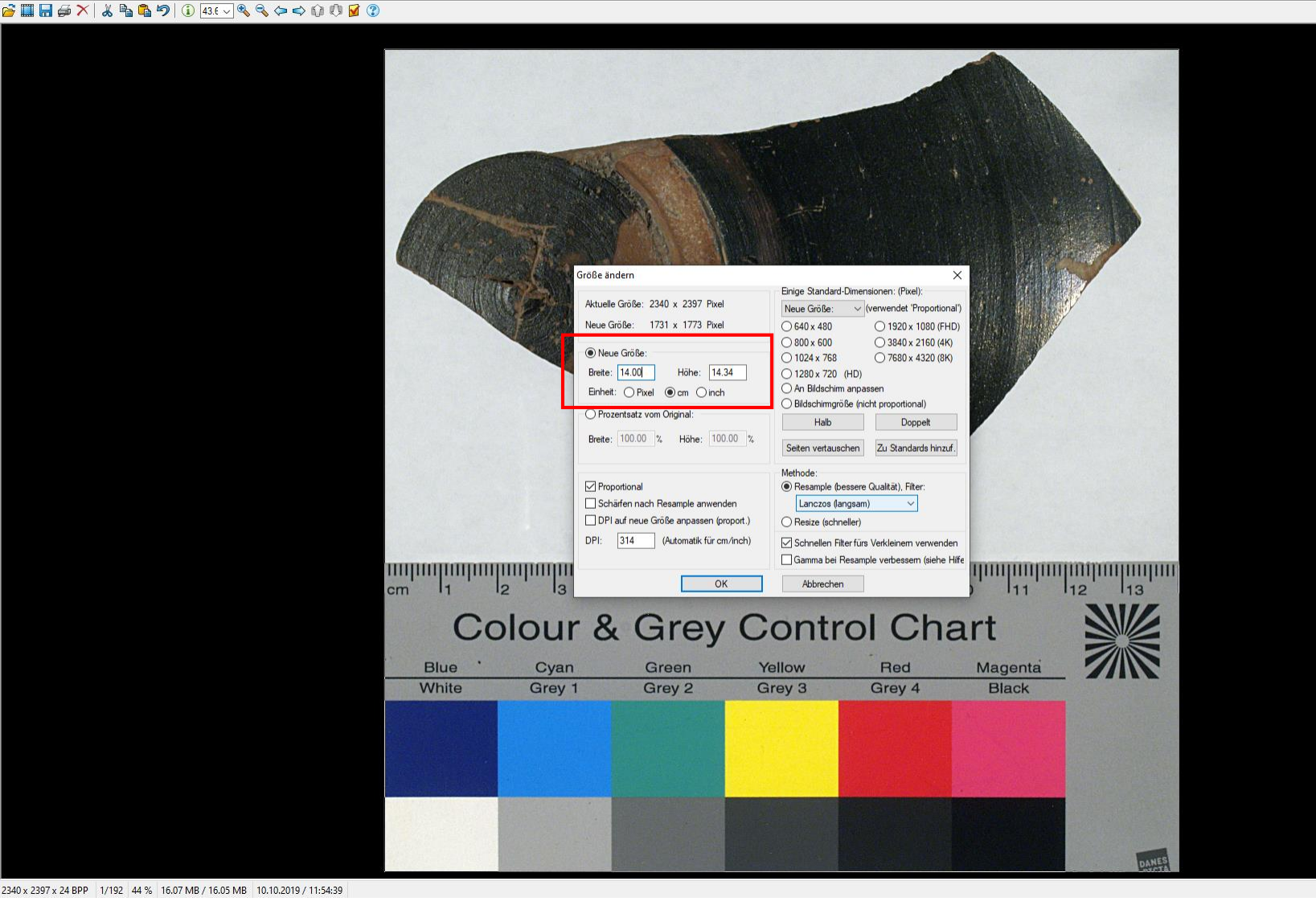

über → Bild → Größe ändern (Strg+R) bei neue Größe die Breite vom Maßstab übertragen (Einheit auf cm umstellen) Kästchen →Proportional sollte aktiviert sein, DPI sollte über 300 eingestellt werden →ok

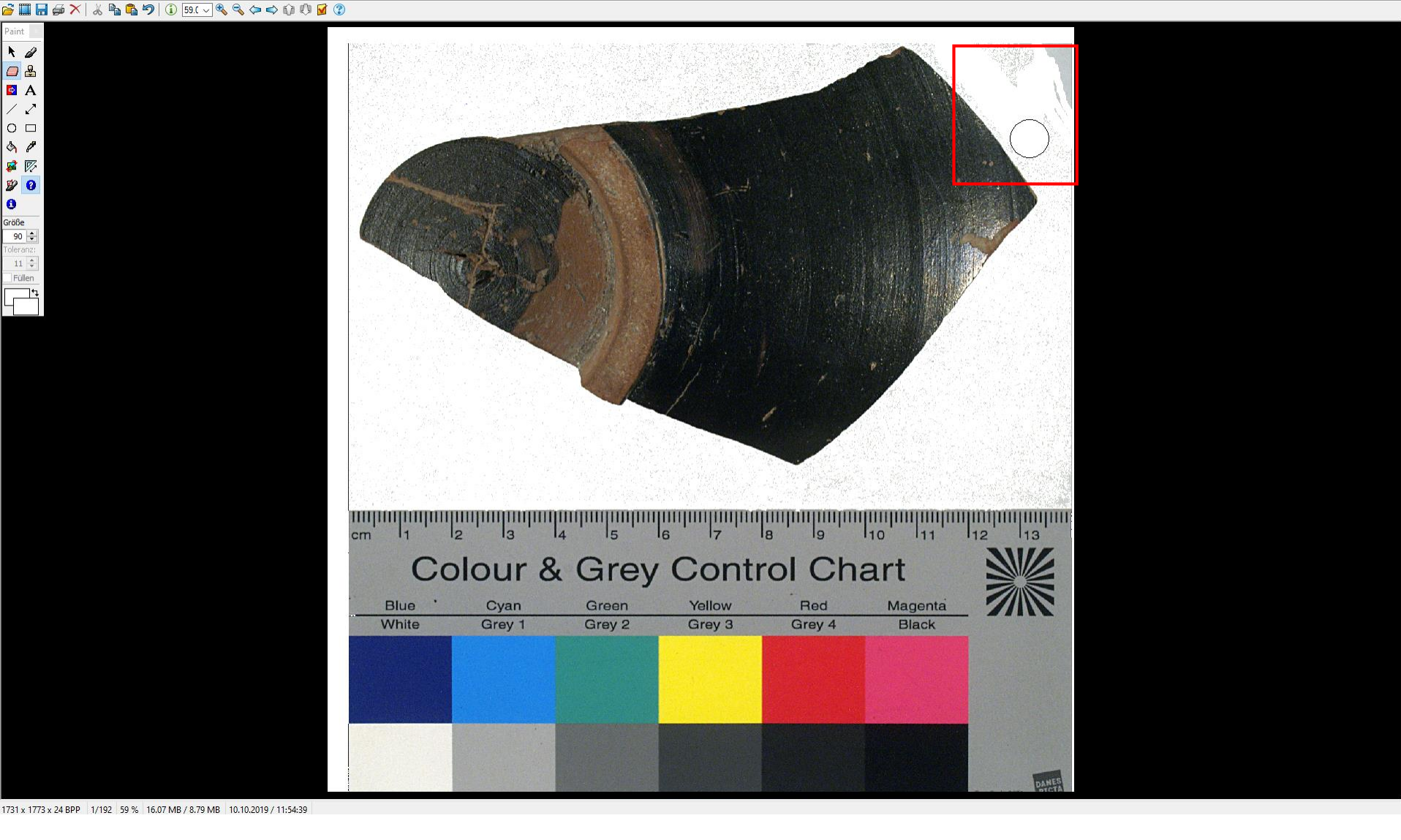

über  $\rightarrow$  Bearbeiten  $\rightarrow$  Zeichendialog anzeigen (F12) kann der Hintergrund verändert werden

mit Eimer kann Hintergrund neu eingefärbt werden (je höher die Toleranz desto mehr Grautöne werden bearbeitet), mit Radiergummi können Flecken radiert werden (Größe kann verändert werden) etc.

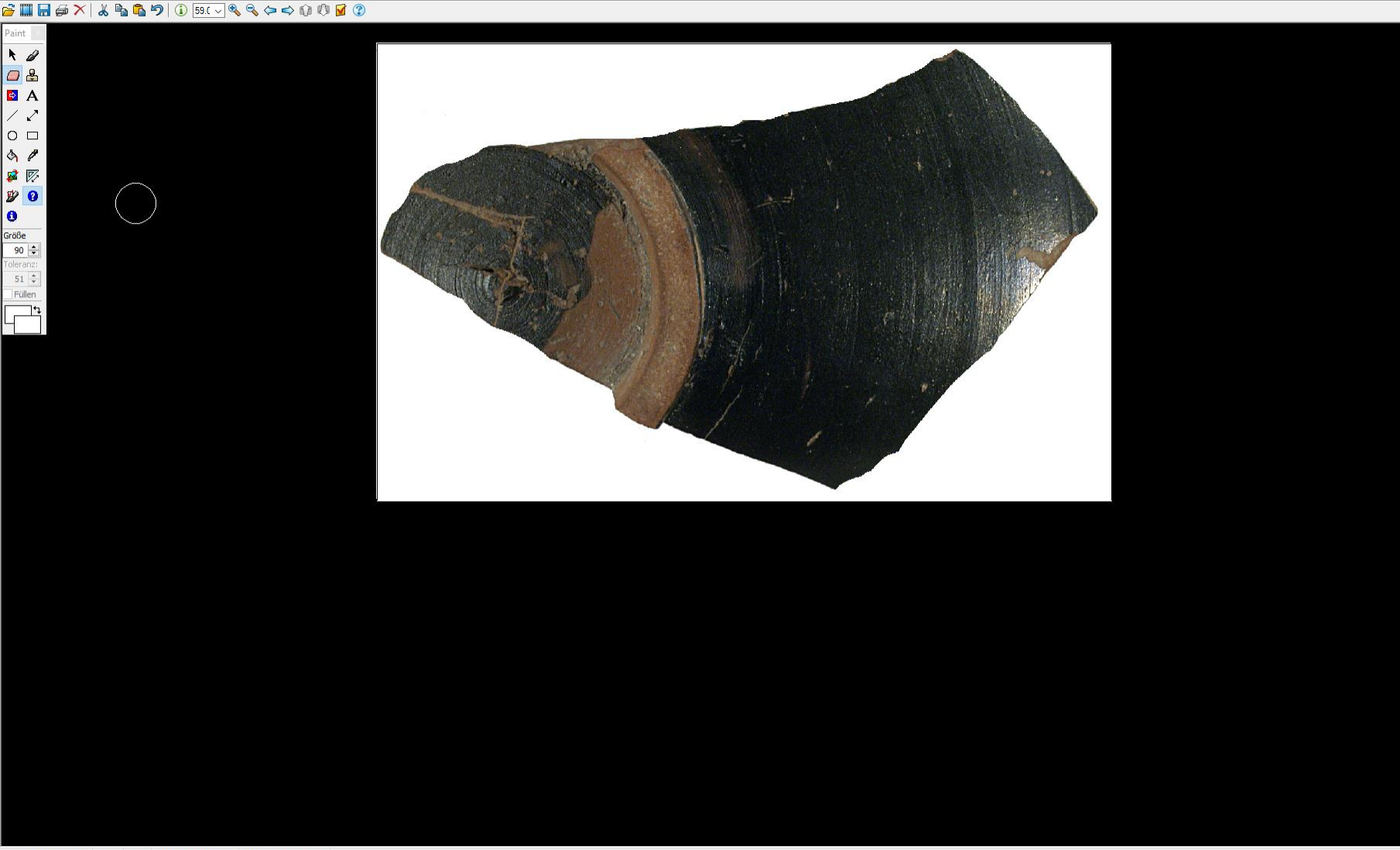

1731 x 1773 x 24 BPP 1/192 59 % 16.07 MB / 8.79 MB 10.10.2019 / 11:54:39

nachdem das Bild skaliert (Größe und Farbe) wurde, kann der Maßstab und die Farbkarte abgeschnitten werden

ergo: Sie müssen bei der Anfertigung von Bildern immer an die Farbkarte und den Maßstab denken und diese möglichst so hinlegen, das Sie bei der späteren digitalen Bildbearbeitung auch weggeschnitten werden können, der Maßstab sollte immer etwas größer sein als das Objekt, das Sie fotografieren

#### 🚰 🛄 🖨 🌫 | 👗 🗞 🎝 | ① 📃 🔍 🔍 🗢 🎲 🗘 🖉 🕐 -

| 🍀 Batch/Stapel-Konvertierung                                   |                |                                          |                    |                    |                   |                   |                    |          |   | ×            |
|----------------------------------------------------------------|----------------|------------------------------------------|--------------------|--------------------|-------------------|-------------------|--------------------|----------|---|--------------|
| Arbeite als:                                                   |                |                                          |                    |                    |                   |                   |                    |          |   |              |
| Batch-Konvertierung                                            | Suchen in:     | Umzeichnunge                             | en_Grabfund        | ~                  | 🌀 🏚 📂 🕻           |                   |                    |          |   |              |
| O Batch-Umbenennen                                             |                | Name                                     | ^                  |                    | Änderungsda       | tum T             |                    | Größe    |   | ^            |
| O Batch-Konvertierung + Umbenennen                             |                | ivame                                    |                    |                    | Anderungsda       | uni lj            | P                  | Grobe    |   |              |
|                                                                | Schnellzuariff | Fotos                                    |                    |                    | 06 11 2019 17:    | .21 D             | ateiordner         | 254.80   |   |              |
| Optionen für Batch-Konvertierung:                              | ,              | 24_1JPG                                  |                    |                    | 06.11.2018.11     | .52 Jł<br>.53 V   | G-Datei            | 204 KB   |   |              |
| Zierromat:                                                     |                | 24_2.JPG                                 |                    |                    | 00.11.2018 11:    | 32 JI             | G-Datei            | 237 KB   |   |              |
| TIF - Tagged Image File Format V Optionen                      | Desktor        | 24_3.JPG                                 |                    |                    | 00.11.2018 11:    | 32 JI             | G-Datei            | 253 KB   |   |              |
| Spezial-Optionen aktiv (Größe ändern etc.) Setzen              | Desktop        | 24_4.JPG                                 | 4000 -             |                    | 00.11.2018 11:    | 32 JI             | G-Datei            | 224 KB   |   |              |
|                                                                |                | 20181108_164                             | 4332.Jpg           |                    | 09.11.2018 14:    | :00 JF            | G-Datei            | 4.475 KB |   |              |
| Optionen für Batch-Umbenennen:                                 | Diblication    | Armreit_24f.ji                           | JP9                |                    | 19.11.2018 15:    | .o. Ji            | G-Datei            | 557 KB   |   |              |
| Name (Muster):                                                 | Dibliotheken   | Armreit_24g.                             | JPg                |                    | 10.11.2018 15:    | -00 Ji            | G-Datei            | 233 KB   |   |              |
| image#### V Optionen                                           |                | Armreit_24h.j                            | JPg                |                    | 10 11 2018 15:    | IL 0C:            | G-Datei            | 1.017 KB |   |              |
|                                                                | ~~~            | Armreit_24i.jp                           | ipg                |                    | 09.11.2018 15:    | IL 00:            | G-Datei            | 423 KB   |   |              |
|                                                                | Dieser PC      | Armreir_24K.j                            | JP9                |                    | 00.11.2010 13:    | .55 D             | G-Datei            | 104 KB   |   |              |
|                                                                |                | Eibal 24-                                | on.png             |                    | 10 11 2010 15     |                   | G Datei            | 5 KB     |   |              |
|                                                                |                | Eibel 24d inc                            | 9                  |                    | 10 11 2010 15:    | .24 Jł<br>25 ir   | G-Datei            | 000 KB   |   |              |
|                                                                | Netzwerk       | Elbal 24d.jpg                            | 9                  |                    | 10.11.2010 15:    | IL LC:<br>11 ac.  | G-Datei            | 200 KB   |   |              |
|                                                                |                | fruenttic-h                              | )<br>Grabfund ing  |                    | 07 11 2010 10:    | .30 Jł<br>.10 II  | G-Datei            | 300 KB   |   |              |
|                                                                |                | Gewandrade                               | _orabrund.jpg      |                    | 26 11 2019 00.    | -12 JF<br>-50 IF  | G-Datei            | 2.303 NB |   |              |
|                                                                |                | Gewandhade     Gewandhade     Gewandhade | 2791 ing           |                    | 07 11 2019 10.    | .50 Jł<br>.50 ir  | G-Datei            | 52241 KB |   |              |
|                                                                |                | Honkal 23270                             | oz ro i jpg        |                    | 22.00.2016.00     | ιι ου:<br>11 ου:  | G-Datei            | 07 KB    |   |              |
|                                                                |                | Henkei.jpg                               | ransparent ppc     |                    | 10 11 2019 14     | 46 D              | G-Datei            | 97 KB    |   |              |
|                                                                |                | IAVV_LOGO_tra<br>Inv 24 (1) ID(          | ansparent.png<br>G |                    | 24 10 2010 12     | .40 P<br>.42 II   | G-Datei            | 175 KB   |   |              |
|                                                                |                | Inv_24 (1) JPC                           | G                  |                    | 24.10.2019 12:    | -12 JI<br>-12 II  | G-Datei            | 102 KB   |   |              |
|                                                                |                | Inv_24 (2) JPC                           | G                  |                    | 24.10.2019 12:    | -12 JF<br>-12 IF  | G-Datei            | 195 KB   |   |              |
|                                                                |                | Inv_24 (3) JPC                           | 6                  |                    | 24.10.2019 12:    | -42 JF            | G-Datei            | 187 12   |   |              |
|                                                                |                | Inv_24 (4) JPC                           | 6                  |                    | 24.10.2019 12:    | -42 JF            | G-Datei            | 107 KB   |   |              |
|                                                                |                | Inv_24 (5) JPC                           | 6                  |                    | 24 10 2010 12:    | 42 1              | G-Datei            | 184 19   |   |              |
|                                                                |                | Inv_24 (0) JPC                           | G                  |                    | 24.10.2019 12:    | -/2 J             | G-Datei            | 193 KR   |   | $\checkmark$ |
|                                                                |                | Dateiname                                | "Ammaf 24k in a" " | Ammail 24f in -" " | "Ammaif 24a in a' | " "Amuraif 24h in | " "Ammaif 24i i==" |          |   |              |
|                                                                |                | Detellane.                               | Vinici 24k.jpg     | , annion_zen.jpg   | /www.cn_z4g.jpg   | / winies _zen.jpg | / vinicii_2-ii.jpg |          | * |              |
|                                                                |                | Dateityp:                                | Haufige Graphik Da | atelen             |                   |                   |                    |          | V |              |
| Zielverzeichnis: (oder Platzhalter, wie: \$D)                  | Sortieren      | Hinzufügen                               | Entfemen           | auf TXT            | laden             |                   |                    |          |   |              |
| \\fs01\asieverl\$\Dokumente\Vasensammlung\Umzeichnung          | Conterent      | Langer                                   |                    |                    | autri i           |                   |                    |          |   |              |
| Aktuelles Verzeichnis verwenden                                | Dateien: (0)   | Alle hinzufüg. Al                        | lle entfern. Ru    | unter TXT sp       | peichem           |                   |                    |          |   |              |
| Ducisucien                                                     |                |                                          |                    |                    |                   |                   |                    |          |   |              |
|                                                                |                |                                          |                    |                    |                   |                   |                    |          |   |              |
| Inklusive Unterverzeichnisse (bei 'Alle hinzuf.'; nicht gesp.) |                |                                          |                    |                    |                   |                   |                    |          |   |              |
| Vorschaubild anzeigen                                          |                |                                          |                    |                    |                   |                   |                    |          |   |              |
|                                                                |                |                                          |                    |                    |                   |                   |                    |          |   |              |
| Starten                                                        |                |                                          |                    |                    |                   |                   |                    |          |   |              |
|                                                                |                |                                          |                    |                    |                   |                   |                    |          |   |              |
| Impenenterten Keine Versekoursische I                          |                |                                          |                    |                    |                   |                   |                    |          |   |              |
| Keine Vorschau moglich !                                       |                |                                          |                    |                    |                   |                   |                    |          |   |              |
|                                                                |                |                                          |                    |                    |                   |                   |                    |          |   |              |
| Abbrechen                                                      |                |                                          |                    |                    |                   |                   |                    |          |   |              |
|                                                                |                |                                          |                    |                    |                   |                   |                    |          |   |              |
|                                                                |                |                                          |                    |                    |                   |                   |                    |          |   |              |
|                                                                |                |                                          |                    |                    |                   |                   |                    |          |   |              |
|                                                                |                |                                          |                    |                    |                   |                   |                    |          |   |              |

Kein Bild geladen (siehe Datei->Öffnen)

häufig werden Rastergrafiken in Formaten angefertigt, die nicht unterstützt werden (bestimmte raw-Formate) oder nicht langzeitarchivierungsfähig sind (wie das jpeg- Format)

dabei müssen nicht alle Bilder einzeln mit speichern unter umgewandelt werden, sondern können auch im Stapel konvertiert werden, über → Datei → Batch(-Stapel) Konvertierung...

### 🚰 🖩 🖨 🏹 | 🌡 🗞 ಶ | 🛈 📃 🔍 🔍 🗢 🔿 🛈 🕼 🗹 🕐 .

| bete als:<br>) Batch-Konvertierung<br>) Batch-Unbenennen<br>) Batch-Konvertierung + Unbenennen<br>) Batch-Konvertierung:<br># Constitution für Batch-Konvertierung:<br># Constitution für Batch-Konvertierung:<br># Co                                                                                                    |
|----------------------------------------------------------------------------------------------------|
| ) Batch-Konvetierung<br>) Batch-Konvetierung:<br>JBatch-Konvetierung:<br>JBatch-                                                                                                    |
| Batch-Umbenennen       Anderungsdatum       Typ       Größe         Batch-Konvetierung - Umbenennen       Fotos       11.11.2019 17:21       Datiordner         Schnellzugriff       Fotos       11.11.2019 17:21       Datiordner         If F. Tagged Image File Format       Optionen       24_1.1PG       06.11.2018 11:32       JPG-Datei       237 KB         Ispeala-Optionen aktiv (Größe ändem etc.)       Setzen       06.11.2018 11:32       JPG-Datei       233 KB         Ispeala-Optionen aktiv (Größe ändem etc.)       Setzen       06.11.2018 11:32       JPG-Datei       244.KB         Ispeala-Optionen aktiv (Größe ändem etc.)       Setzen       09.11.2018 11:32       JPG-Datei       244.KB                                                                                                    |
| Batch-Konvetierung + Umbenennen     Anderungsdullin     ipp     Gröbe       attonen für Batch-Konvetierung:     Fotos     11.11.2019 17/21     Datiordiner       efformat:     24_1.1PG     06.11.2018 11:32     JPG-Datei     254 KB       if F-Tagged Image File Format     Optionen     24_2.3PG     06.11.2018 11:32     JPG-Datei     253 KB       ispezial-Optionen aktiv (Größe ändem etc.)     Setzen     Setzen     61.2018 11:32     JPG-Datei     224 KB       ispezial-Optionen aktiv (Größe ändem etc.)     Setzen     Setzen     09.112018 14:32     JPG-Datei     4.475 KB                                                                                                    |
| stonen für Batch-Konvettierung:<br>efformat:<br>IF - Tagged Image File Format V Optionen<br>Sechnellzugriff 24,1/PG 06,11:2018 11:32 JPG-Datei 254 KB<br>24,2/PG 06,11:2018 11:32 JPG-Datei 237 KB<br>24,2/PG 06,11:2018 11:32 JPG-Datei 253 KB<br>24,2/PG 06,11:2018 11:32 JPG-Datei 224 KB<br>20181108,164322,jpg 09,11:2018 14:36 JPG-Datei 44.475 KB                                                                                                    |
| pionent ir blach-Konvetterung:                                                                                                    |
| etomat:<br>IF - Tagged Image File Format V Optionen<br>Speala-Optionen aktiv (Größe ändem etc.) Setzen<br>F - Setzen<br>Setzen<br>Setzen |
| IF: Tagged Image File Format         Optionen         If: Z43.3PG         06.11.2018 11:32         JPG-Datei         233.8B           Ispezial-Optionen aktiv (Größe ändem etc.)         Setzen         If: Z44.3PG         06.11.2018 11:32         JPG-Datei         224 KB           Ispezial-Optionen aktiv (Größe ändem etc.)         Setzen         If: Z43.21pg         09.11.2018 11:406         JPG-Datei         24.475 KB           Image: Setzen         Image: Setzen         Image: Setzen         Setzen         Setzen         Setzen         Setzen                                                                                                    |
| ]Spezial-Optionen aktiv (Größe ändem etc.)         Setzen              ⊆ 24,4,1PG<br>⊆ 20181100_1164332,jpg                                                                                                    |
| 20181108_164332.jpg     09.11.201814.06     JPG-Datei     4.475 KB                                                                                                    |
| Marmerit 24f.ipg 19.11.2018 15:37 JPG-Date 557 KB                                                                                                    |
| stionen tur Batch-Umbenennen:                                                                                                    |
| ame (Muster): Bibliotheken * Armreif_24f.tif 29.01.2020 15:47 IrfanView TIF File 9.668 KB                                                                                                    |
| ace#### Optionen Armreif_24g.jpg 08.11.2018 15:03 JPG-Datei 233 KB                                                                                                    |
| * Armreif_24g.tif         29.01.2020 15:47         IrfanView TIF File         2.703 KB                                                                                                    |
| Dieser PC  Armeif 24hipg Batchkonvertierung fertig Batchkonvertierung fertig                                                                                                    |
| Werzebete Date::\\fs01\aseverf\$\Dokumente\\asensammlung\\Umzeichnungen_Grabfund\Amverf_24k.jpg                                                                                                    |
| Armreif 24.iff Ok - \\fs01\asever4\$\Dokumente \\Asensammlung \Umzeichnungen_Grabfund \Armreif_24k.if                                                                                                    |
| Netzwerk  Armreif 24k.jpg  Werabete Date::\\fs01\asieverf\$\Dokumente\Vasensammlung\Umzeichnungen_Grabfund\Armreif_24f.jpg OK -\\fs01\asieverf\$\Dokumente\Vasensammlung\Umzeichnungen_Grabfund\Armreif_24f.iff                                                                                                    |
| Terrate Zekkit                                                                                                    |
| Martacebook, jcon.png<br>□ revalueue usaien, visuor laasevera suokumene vasaeraanamiung vinneera nargen jaaavuru (vinneer 243 gp<br>□ c. \v\$011aseveral VOAkumenet Vasaeraanamiung vinneera nargen jaaavuru (vinneer 243 gp                                                                                                    |
|                                                                                                    |
| Hible (24d,jpg     Verarbete Date: \vsu \assevers\Documente\Vasersammunx\]more vasersammunx\]more databatur of the databatur     (k - \vsu \assevers\Documente\Vasersammunx\]more vasersammunx\]more databatur of the databatur                                                                                                    |
| ■ Fibel_Z4e,pg                                                                                                    |
| Trueattischer Crabtund.jpg (Verabeite Datei: \\stU\asisvert\$\Uokumente \Vasensamnlung\Umzichnungen_Grabtund\Ammef_24ijg (\\stubelity_intervert\$\)oligner_intervert\$\Vasensamnlung\Umzichnungen_Grabtund\Ammef_24iifg                                                                                                    |
| w over real additional additional addit                                                                                                    |
| ■ HDKA1232702781.jpg                                                                                                    |
| Henkel,jpg Henkel,jpg                                                                                                    |
| ■ IAW_Logo_transparent.png                                                                                                    |
| ■ Inv_24 (1)JPG                                                                                                    |
|                                                                                                    |
| Dateiname: Text kopieren Stopp Pause/Fortsetzen Zurück zu Batch Beanden F                                                                                                    |
| Dateityp: Häufige Graphik Dateien                                                                                                    |
| elverzeichnis (oder Platzhater, wie: \$D) Sontieren Hinn friinen Friefernen Rauf TXT laden                                                                                                    |
| fs01/asieverf\$\Dokumente\Vasensammlung\Umzeichnung                                                                                                    |
| ktuelles Verzeichnis verwenden Durchsuchen Dateien: (5) Alle hinzufüg. Alle entfern. Runter TXT speichem                                                                                                    |
| Vfg011asieved51Dokumente Vaseraammung Umseichnungen Graffund Varmef 24k.jpg<br>Vfg011asieved51Dokumente Vaseraammung Umseichnungen Graffund Varmef 24k.jpg                                                                                                    |
| Visor salevento Uousinere visoe raaminang Viside unitang Viside unitang Viside u                                                                                                    |
| jinkusve unterverzeicnnisse (pei vie ninzur.: nicht gesp.) ///sg/11aaleverds/Dokumente/Vasensammlung/Unterschungen_Graduud/Varment_24/i.jgg                                                                                                    |
| Vorschaubild anzeigen Visu Trasievens Uokumente Vasensammung Umzeichnungen_tradrung verment_24.jpg                                                                                                    |
|                                                                                                    |
| Staten                                                                                                    |
|                                                                                                    |
|                                                                                                    |
| Umbenennen testen Keine Vorschau möglich !                                                                                                    |
|                                                                                                    |
| Abbrechen                                                                                                    |
|                                                                                                    |
|                                                                                                    |

Kein Bild geladen (siehe Datei->Öffnen)

Dateien aussuchen, Zielformat eingeben, Zielverzeichnis aussuchen, auf hinzufügen klicken – zu konvertierende Dateien erscheinen im unteren Feld (roter Rahmen), dann → starten

Fortschritt wird in neuem Fenster angezeigt, Fehlermeldungen oder Warnungen werden unten (in Blau) aufgeführt

### 🎽 🛄 🖨 🎮 👗 🎝 🕼 💭 🕕 🔍 🔍 🔍 🗢 🗘 🗘 😼 🕐 .

| Abete als:       O Batch-Konvertierung       Suchen in:       Umzeichnungen_Grabfund       Image: Suchen in:       Image: Suchen in:       Image:                                                                                                    |   |
|----------------------------------------------------------------------------------------------------|---|
| O addrounderennen       Ame       Änderungsdatum       Typ       Größe            Batch-Konvertierung + Umbenennen           Fibel 24d.jpg           19.11.2018 15:35           JPG-Datei           801 KB             Outman & Batch-Konvertierung + Umbenennen           Fibel 24d.jpg           19.11.2018 15:35           JPG-Datei           801 KB             Outman & Batch-Konvertierung + Umbenennen           Fibel 24d.jpg           19.11.2018 15:35           JPG-Datei           801 KB                                                                                                    |   |
| Continue field     Image: Schnellzugriff     Image: Schnellzugriff     Image                                                                                                    | ^ |
| Octionen für Batch Konvoltisung. and Fibel_24e.jpg 19.11.2018 15:36 JPG-Datei 300 KB                                                                                                    |   |
|                                                                                                    |   |
| Zeformat: If rueattischer_Grabfund.jpg 07.11.2018 19:12 JPG-Datei 2.303 KB                                                                                                    |   |
| TIF - Tagged Image File Format V Optionen Gewandnadeln,JPG 26.11.2018 09:50 JPG-Datei 5.241 KB                                                                                                    |   |
| Spezial Optionen aktiv (Größe ändem etc.) Setzen Uesktöp üll Honkal 123/702/781.jpg 07.11.2018 18:58 JPG-Datei 522 KB                                                                                                    |   |
| WW loo transarent.no 191201                                                                                                    |   |
| Optionen für Batch-Umbenennen: Dibliotheken Din v24 (1)JPG 24,10.20                                                                                                    |   |
| Name (Muster):                                                                                                    |   |
| InvNr_24#         ✓         Uptionen         Imv         Imv         <                                                                                                    |   |
| Dieser PC Inv_24 (4)JPG 24.10.20 SN = alter Datehame, ohne Erweterung Hife                                                                                                    |   |
| ■ Inv 24 (5) JPG 24.10.20 Ev 7 blog 726 or (11 in Name)                                                                                                    |   |
| Inv_24 (6),JPG     24,10.20     41,020     41,020     41,020     41,020     41,020     41,020     41,020     41,020     41,020     41,020     41,020     41,020     41,020     41,020     41,020     41,020     41,020     41,020     41,020     41,020     41,020     41,020     41,020     41,020     41,020     41,020     41,020     41,020     41,020     41,020     41,020     41,020     41,020     41,020     41,020     41,020     41,020     41,020     41,020     41,020     41,020     41,020     41,020     41,020     41,020     41,020     41,020     41,020     41,020     41,020     41,020     41,020     41,020     41,020     41,020     41,020     41,020     41,020     41,020     41,020     41,020     41,020     41,020     41,020     41,020     41,020     41,020     41,020     41,020     41,020     41,020     41,020     41,020     41,020     41,020     41,020     41,020     41,020     41,020     41,020     41,020     41,020     41,020     41,020     41,020     41,020     41,020     41,020     41,020     41,020     41,020     41,020     41,020     41,020     41,020     41,020     41,020     41,020     41,020     41,020     41,020     41,020     41,020     41,020     41,020     41,020     41,020     41,020     41,020     41,020     41,020     41,020     41,020     41,020     41,020     41,020     41,020     41,020     41,020     41,020     41,020     41,020     41,020     41,020     41,020     41,020     41,020     41,020     41,020     41,020     41,020     41,020     41,020     41,020     41,020     41,020     41,020     41,020     41,020     41,020     41,020     41,020     41,020     41,020     41,020     41,020     41,020     41,020     41,020     41,020     41,020     41,020     41,020     41,020     41,020     41,020     41,020     41,020     41,020     41,020     41,020     41,020     41,020     41,020     41,020     41,020     41,020     41,020     41,020     41,020     41,020     41,020     41,020     41,020     41,020     41,020     41,020     41,020     41,020     41,020     41,020     41,020     41,020 |   |
| Netwerk inv 24 (7) JPG 24.10.20                                                                                                    |   |
| □ Inv_24 (8),JPG 24,10,201 □Letzten Zahler merken (als Start setzen)                                                                                                    |   |
| E Inv_24 (9) JPG 24.10.20 Ersetze Text (1): mit                                                                                                    |   |
| Lange_Braonzenadeln_Detailijpg 20.11.201     Engine Text (2)                                                                                                    |   |
| Lange_Gewandnadeln_Zeichnungen.jpg 20.11.20 Decer Totak (2)                                                                                                    |   |
| Logo_LAW.jpg 08.11.20 Ersetze fex (3): mnt                                                                                                    |   |
| Logo_sammiungen_sw_rot_KlassischArchae U3.U3.20                                                                                                    |   |
| Warnetppy     Oc.1120     Kopiere Engangs/Original-Dateien ins Zielverzeichnis (empfohlen)                                                                                                    |   |
| CAVA130555561 inc.     OT 12 20     Verschiebe Eingangs/Otginal-Dateien ins Zelverzeichnis                                                                                                    |   |
| El Interioristation 24 1 tif 26 11 20 Engangs/Original-Dateien umbenennen (auf eigenes Risko !!!)                                                                                                    |   |
| Umperinhagun 24 2 tif 26.11.20 Wenn der deiche Dateiname bereits existient:                                                                                                    |   |
| Umzeichnung 24 3.tif 26,11.20  Kein Umbenennen (Fehler anzeigen)                                                                                                    |   |
| With Imperichnung 24.4 tif 26.11.20 Duplikatdatei erstellen (wie (1), (2) etc.; für Kopieren/Verschieben-Ootion                                                                                                    | ~ |
| Dateiname: "Inv 24 (9) JPG" "Inv 24 (1) JPG" "Inv 24 (2) Oberschreibe existierende Dateien (auf eigenes Risiko III) r 24 (7) JPG" "Inv 24 (8) JP 🗸                                                                                                    |   |
| Detelvn: Harting Graphik Detelen Profile:                                                                                                    |   |
| Laden Löschen Speichen                                                                                                    |   |
| Zelevezeichis: (oder Platzhalter, wie: SD) Sortieren Hinzufügen Entfernen Rauf TXT laden OK Abbrocher                                                                                                    |   |
| VISU Vaservers VLokumente Vasensammlung VUnzeichnung                                                                                                    |   |
| Aktueles Verzeichnis verwenden Durchsuchen (3) terreter Versenwannen (1) Inzeichnungen Grehfundhur, 24 (9),195                                                                                                    | _ |
| Visol Casevers Doublenet v Vosensamilung Unizechnungen Z (1) PG                                                                                                    |   |
| hkusive Untervezeichnisse (bei 'Alle hinzuf ; nicht ges). Nys01 vasievert\$'Dokumerte Vasensammlung/Umzichnungen_Graditund'lwz, 24 (2),PG                                                                                                    |   |
| Vorschaubild anzeigen Vrschaerende Vorschaerende Voerschammung Umzechnungen Gabildun (Murz 24 (4))PG                                                                                                    |   |
| VYs01VasieverfSVDkumerteVsensamling/Umzeichnungen_Grabtund/tw. 24 (6),JPG VYs01VasieverfSVDkumerteVsensamling/Umzeichnungen_Grabtund/tw. 24 (6),JPG                                                                                                    |   |
| Vis01/asieved\$Dekumente; Wasensammlung; Wunzeichnungen_Gradhund hwr. 24 (7), IPG                                                                                                    |   |
| Starten VtsU Vasersammlung Umzeichnungen _Grabfund Vhr_24 (8),JPG                                                                                                    |   |
|                                                                                                    |   |
| Umbenennen testen Keine Vorschau möglich !                                                                                                    |   |
|                                                                                                    |   |
| Abbrechen                                                                                                    |   |
|                                                                                                    |   |
|                                                                                                    |   |

#### Kein Bild geladen (siehe Datei->Öffnen)

Dateien können auch im Stapel umbenannt werden, wieder über → Datei → Batch(-Stapel) Konvertierung /Umbenennung, Dateien auswählen, Optionen für Batch-Umbenennen anklicken

Unter Name kann das Präfix für alle ausgesucht werden und dann eine Nummerierung der gleichen Bilder mit der Raute hinzugefügt werden, es können auch wiederkehrende Texte mit anderen ersetzt werden

### Langzeitarchivierungsfähige Dateiformate: Beispiel Rastergrafiken (Fotos, Scans)

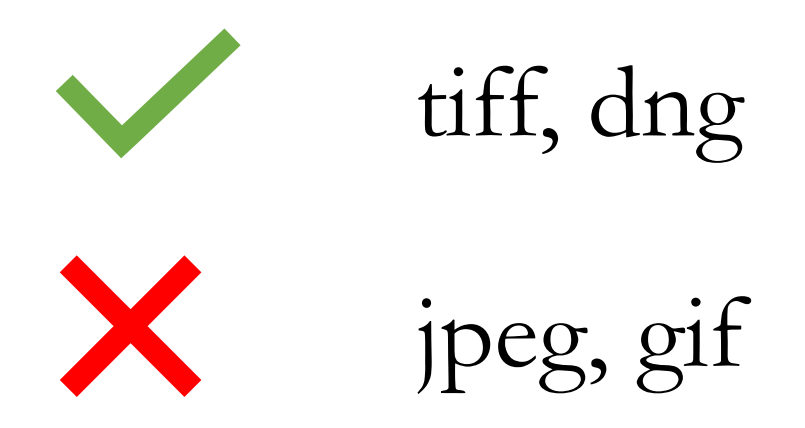

- Rastergrafiken sollten auch nicht ausschließlich in für sie unpassende Formate zusammengefasst werden (pptx, pdf, docx etc.), wenn Bilder in eine Präsentation oder Textdatei eingefügt werden, sollten sie immer noch einmal separat in einem Bilderordner in den empfohlenen Formaten abgespeichert werden
- siehe dazu auch https://www.ianus-fdz.de/it-empfehlungen/rastergrafiken